# ACT Download from success.act.org

• To obtain the ACT results once access is granted

| A 11 B                                                                                    | My Pole: District Trusted Agent                                             |
|-------------------------------------------------------------------------------------------|-----------------------------------------------------------------------------|
| See All >                                                                                 | My Role. Disulct-husted Agent                                               |
|                                                                                           | Program: The ACT (All Data)                                                 |
| $\Diamond^{\!\!\!\!\!\!\!\!\!\!\!\!\!\!\!\!\!\!\!\!\!\!\!\!\!\!\!\!\!\!\!\!\!\!\!\!$      |                                                                             |
| High school personnel are an important part     of the ACT test security process. A photo | Roster Summary Data Tools Download Hub                                      |
| of the ACT test security process. A photo<br>Expand All                                   | + Request File Queued PDFs                                                  |
|                                                                                           | Filename Year Status Date Requested I Last Updated                          |
|                                                                                           | Student Records 2020-2021 Ready for Download 2021-01-22 2021-01-22 Download |
|                                                                                           | T14:16:02.000Z T14:16:13.000Z                                               |
|                                                                                           | A Page 1 of 1 So Jump to: 1 Go                                              |

PORC Funding Education Confidential & Resultation Lines 2, 2024

Ļ

# The ACT results file will be in a .csv layout for the FY21 school year

| ACT Online Reporting by<br>Data Interaction                                                                                          | Last Name   Please enter at least 4 characters  R  BR  BR     |
|----------------------------------------------------------------------------------------------------|---------------------------------------------------------------|
| ☆ My Reports<br>See All ►                                                                                                    | My Role: District-Trusted Agent   Program: The ACT (All Data) |
| <ul> <li>Announcements</li> <li>High school personnel are an important part<br/>of the ACT test security process. A photo</li> </ul> | Roster Summary Data Tools Download Hub                        |
| Expand All                                                                                                    | File Type: Student Records                                    |
|                                                                                                    | Year: 02020-2021 2019-2020 2018-2019 2017-2018                |
|                                                                                                    | Organization: ALLIANCE CITY SCHOOL DISTRICT                   |
|                                                                                                    | ALLIANCE CITY SCHOOL DISTRICT                                 |
|                                                                                                    | Cancel Make Request                                           |

Ę

#### 

### ACT Download cont.

| Last Name   Please enter at least 4 characters  Q                                                                                                    | 🕐 BR 🔻                                       |                                                                                                    |                   |
|----------------------------------------------------------------------------------------------------|----------------------------------------------|----------------------------------------------------------------------------------------------------|-------------------|
| My Role: District-Trusted Agent  Program: The ACT (All Data) Roster Summary Data Tools Download Hub + Request File                                                                                                    | Download Files Queued PDFs                   | Once the import<br>files have been<br>downloaded,<br>save them to<br>your hard drive<br>so they can be<br>imported |                   |
| Filename         Year         Status         Date Requested I           Student Records         2020-2021         Ready for Download         2021-01-22           T14:16:02.000Z         T14:16:02.000Z         T14:16:02.000Z | Last Updated<br>2021-01-22<br>T14:16:13.000Z |                                                                                                    | TEST IN TRAIN!!!! |
| Page 1 of 1 Jump to:                                                                                                    | <b>1</b> Go                                  |                                                                                                    |                   |

### CAUTION- if you have uploaded prior FY21 ACT results The ACT download of results appears to be cumulative throughout the school year. So once a student's results have

been imported, if they are imported a second time (to pick up the new students in the results file), and the original student is still in the results file, a second ACT assessment will be loaded for the student with the same results, but with a date of 02/02/2021.

Districts will want to be very careful when importing an updated ACT file so as not to create the duplicates. They may want to compare the newer import file with the previous import file they used, so that any students that already had assessments imported can be removed from the updated results file. Additionally, they need to be cognizant of the fact that a student can test multiple times, possibly in the same month or not in the same month, and those should be imported if in a newer results file.

4/22/2021

TEST IN TRAIN!!!!

TEST IN TRAIN!!!!

After downloading the file, open the .csv file in Excel and follow these steps:

- 1. Column AA, instead of 12th Grade, 11th Grade, etc. update the data to just be 12, 11, etc.
- 2. Column CR, change FROM Strnk\_STEM to StRnk\_STEM
- 3. Change column CS FROM Strnk\_ELA to StRnk\_ELA
- 4. Column AO, select entire column and right click and choose Format Cells Select Custom
- Enter 6 zeros (equivalent to mmyyy) Click Ok
- 5. Save the file still as .csv format

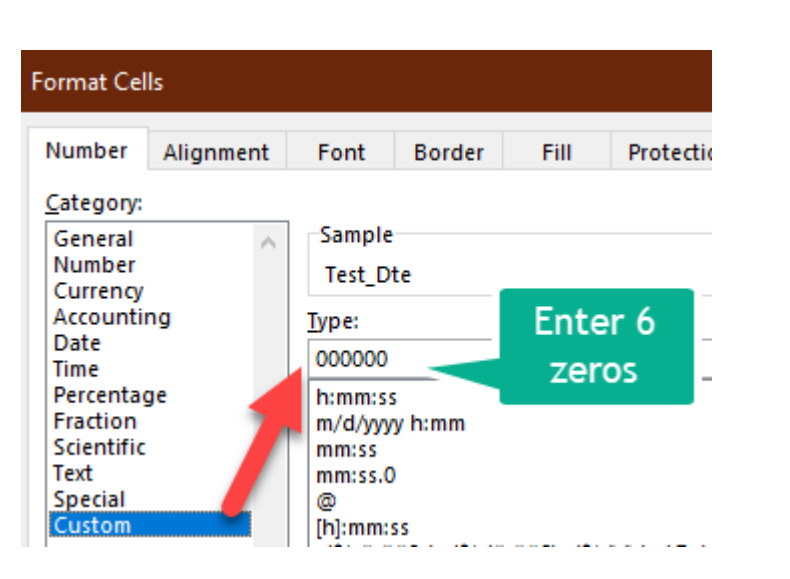

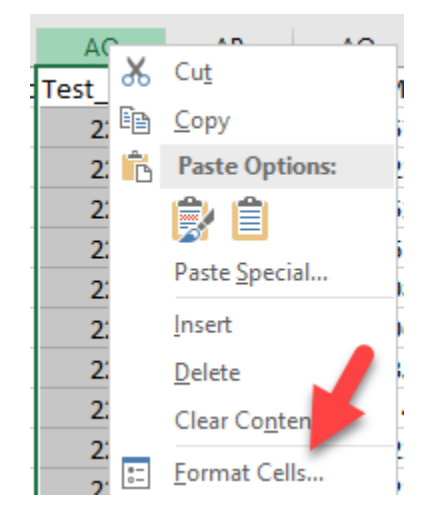

Proceed to next slide to import into DASL

Assessments

ACT Import

- In version 20.4 the ACT FY21+ import has been added
- The import option of ACT FY21+ replaces the Redesigned ACT option
- SIS-Assessment-Assessment Import

Do not forget to navigate to SIS-Assessment-Assessment Import Management after uploading the file to match unmatched records

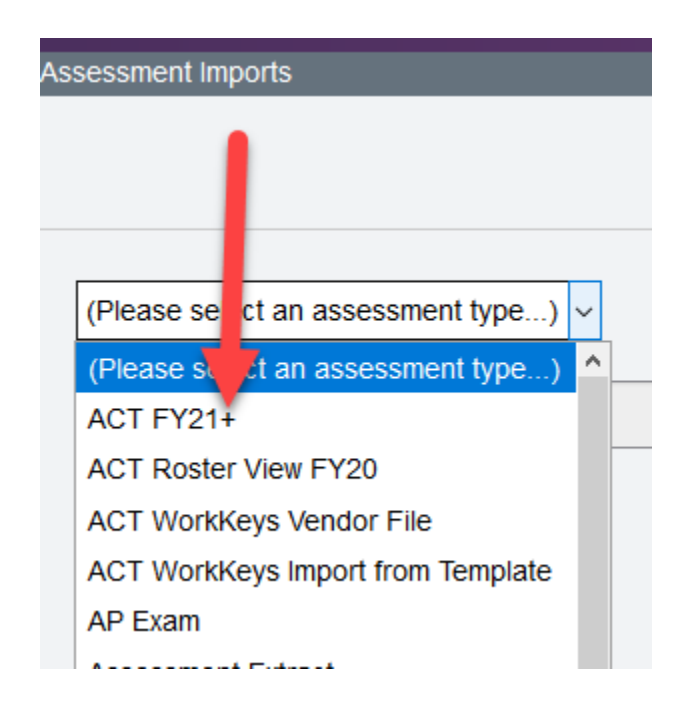